# Comment utiliser votre abonnement IPTV sur l'application XTREAM pour ECHOLINK ATOMO 2

Sur la télécommande , appuyez sur le bouton Menu pour accéder au Menu principal du récepteur .

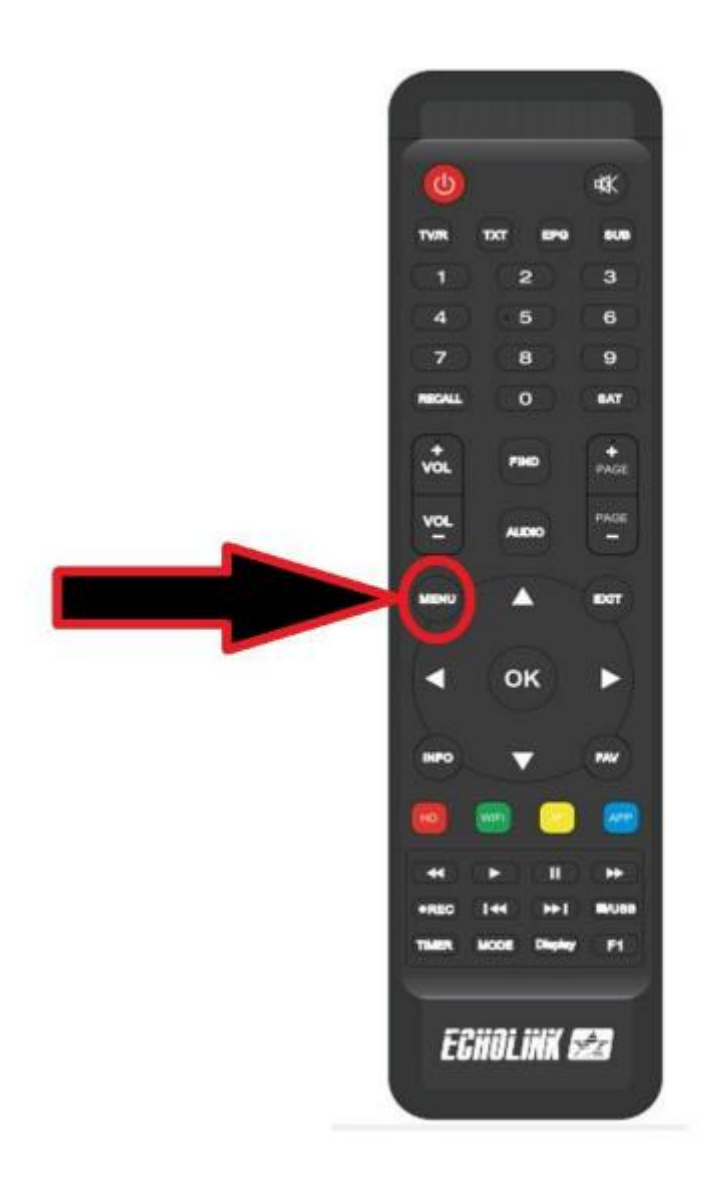

#### Appuyez sur 'NETWORK APP'

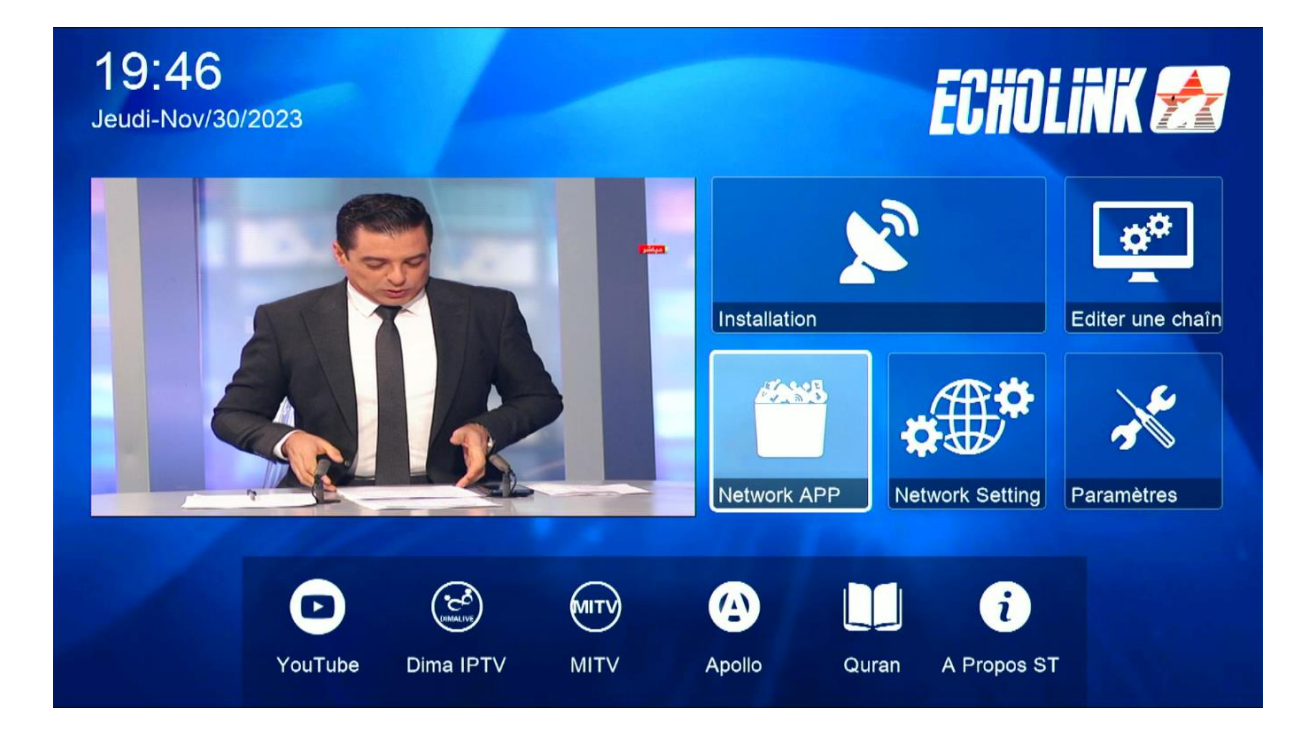

### Appuyez sur ' **XTREAM** '

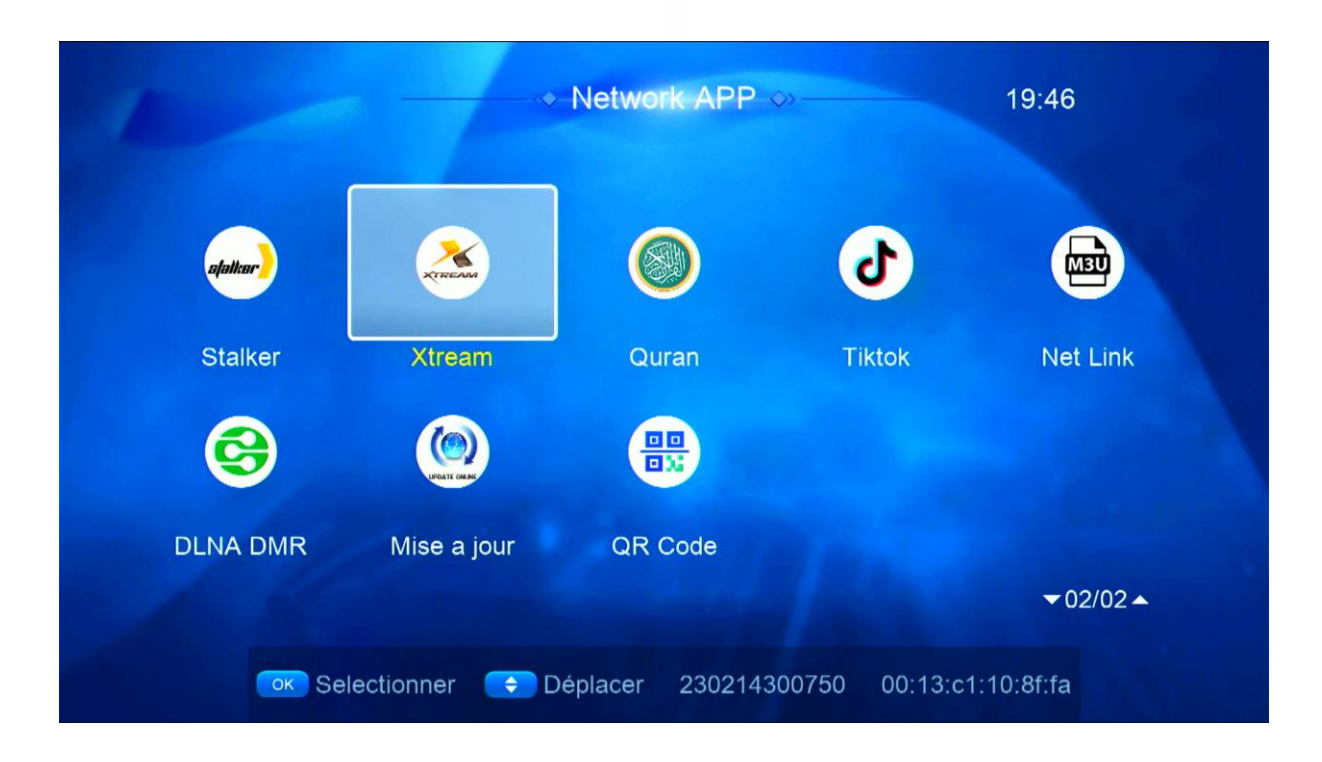

| Cliquez sur le bouton ' MENU ' |              |                       |          |   |  |
|--------------------------------|--------------|-----------------------|----------|---|--|
|                                | -            | - <b>⊹-Xtream</b> -≫- |          |   |  |
|                                |              |                       |          |   |  |
|                                | IPTV         | Movies                | Series   |   |  |
|                                |              |                       |          |   |  |
|                                |              |                       |          | - |  |
|                                | [MENU] Login |                       | 🕞 Config |   |  |

## Choisissez la première ligne

| IPTV     | <ul> <li>✓ Xtream ↔</li> <li>Login</li> <li>1.</li> <li>2.</li> <li>3.</li> <li>4.</li> </ul> | Series    |  |
|----------|-----------------------------------------------------------------------------------------------|-----------|--|
| e Editer | Supprimer                                                                                     | Cok Login |  |

Appuyez sur le bouton rouge de votre télécommande et saisissez les données de votre serveur iptv , Puis confirmez en cliquant sur 'Oui'

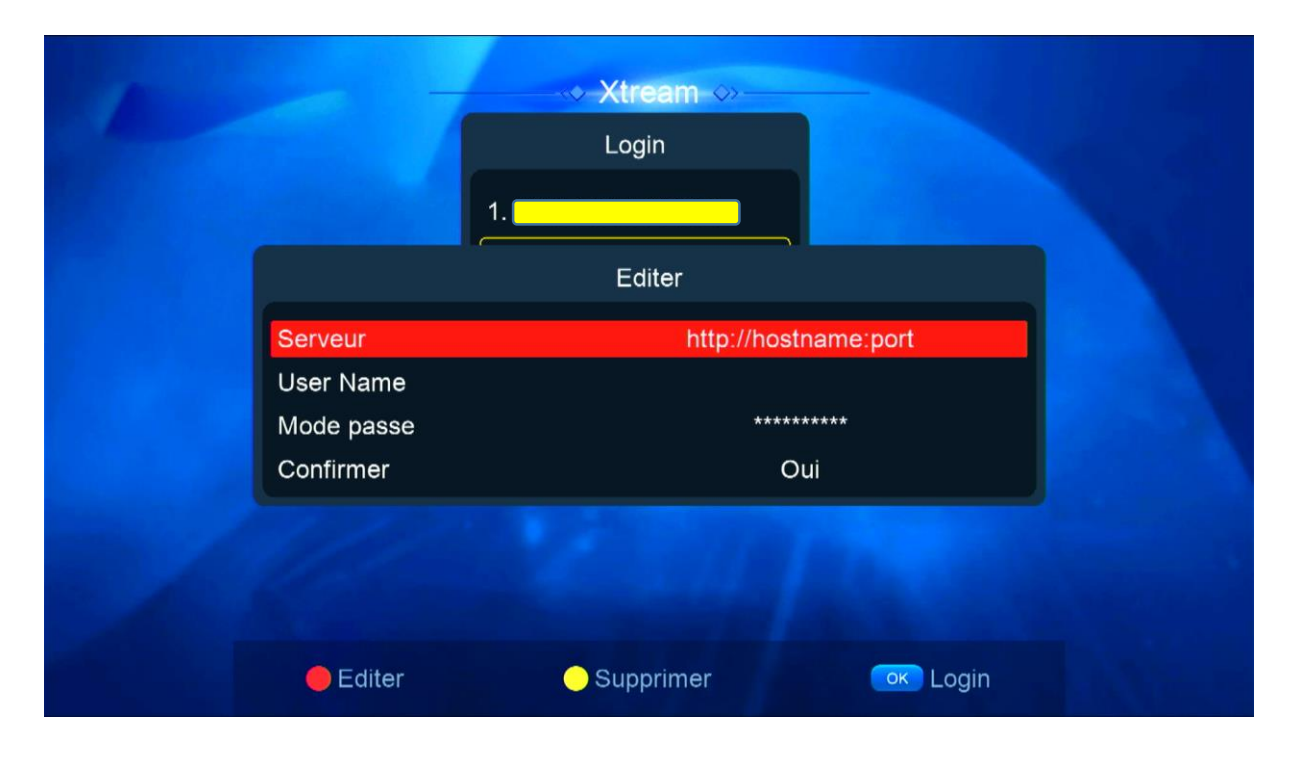

### Félicitation votre serveur iptv a été activé

| Xtream            | EXP: 20240101             |         | 1/4 1/4                 |  |  |
|-------------------|---------------------------|---------|-------------------------|--|--|
| AR   MORROCO 🛇    | 1. MA   AL AOULA INTER SD |         |                         |  |  |
| AR   MORROCO      | 2. MA   AL OULA INTER HD  |         |                         |  |  |
| AR   FTA          | 3. MA   2M MAROC          |         |                         |  |  |
| AR   ISLAMIC      | 4. MA   MBC 5 **HD        |         |                         |  |  |
| AR   MBC          | 5. MA   AL MAGHRIBIA      |         |                         |  |  |
| AR   OSN          | 6. MA   ARRIADHIA HD      |         | Pas do EPC              |  |  |
| AR   MYHD ROTA    | 7. MA   AFLAM TV 7 TNT    |         | Pas de EPG              |  |  |
| AR   BEIN ENTER   | 8. MA   MEDI 1 TV SD      |         |                         |  |  |
| AR   KIDS         | 9. MA   MEDI 1 MAGHREB HD |         |                         |  |  |
| AR   NETFLIX      | 10. MA   MEDI 1 AFRIQUE   |         |                         |  |  |
| Trier par Chaines | Type Recherche            | Details | s [MENU] Login 🕞 Config |  |  |

Vous pouvez maintenant profiter de la diffusion de vos chaînes préférées